## Upute za otključavanje e-mail poruka iz karantene na M365

Otvorite <u>https://security.microsoft.com/quarantine</u> i prijavite se sa administratorskim računom za Vašu M365 pretplatu.

Među porukama pronađite one koje Vam ne stižu uredno, a trebale bi te kliknite na neku od njih ili ih označite više.

## Quarantine

| Ema      | Email Files                |                     |                    |                   |                |                         |                     |                     |
|----------|----------------------------|---------------------|--------------------|-------------------|----------------|-------------------------|---------------------|---------------------|
| U        | ✓ / ⊖ <b>Î</b>             |                     |                    |                   |                | 1 of 21 selected 🔎 Sear | ଅ ☶ - ~             |                     |
| Filters: | Time received: Last 30 day | /S                  |                    |                   |                |                         |                     |                     |
|          | Time received              | Subject             | Sender             | Quarantine reason | Release status | Policy type             | Expires             | Recipient           |
|          | Jan 18, 2024 3:16:53 PM    | Praćenje nadmetan   | nadmetanja@briefi  | High Confidence P | Needs review   | Anti-spam policy        | Feb 2, 2024 3:16:53 | roko@it-odjel.hr    |
|          | Jan 18, 2024 12:39:17 PM   | samo nadmetanje I   | nadmetanja@briefi  | High Confidence P | Needs review   | Anti-spam policy        | Feb 2, 2024 12:39:1 | roko@it-odjel.hr    |
|          | Jan 18, 2024 12:37:54 PM   | samo nadmetanje I   | nadmetanja@briefi  | High Confidence P | Needs review   | Anti-spam policy        | Feb 2, 2024 12:37:5 | roko@it-odjel.hr    |
|          | Jan 18, 2024 12:35:02 PM   | samo nadmetanje I   | nadmetanja@briefi  | High Confidence P | Needs review   | Anti-spam policy        | Feb 2, 2024 12:35:0 | roko@it-odjel.hr    |
|          | Jan 18, 2024 12:32:49 PM   | samo nadmetanje I   | nadmetanja@briefi  | High Confidence P | Needs review   | Anti-spam policy        | Feb 2, 2024 12:32:4 | roko@it-odjel.hr    |
|          | Jan 18, 2024 12:17:12 PM   | Prijava za probni p | hanadlisnjic@iclou | Phish             | Released       | Anti-phishing policy    | Feb 2, 2024 12:17:1 | servisi@it-odjel.hr |
|          | Jan 18, 2024 11:37:16 AM   | Briefingova web tra | nadmetanja@briefi  | High Confidence P | Needs review   | Anti-spam policy        | Feb 2, 2024 11:37:1 | roko@it-odjel.hr    |
|          | Jan 18, 2024 11:25:01 AM   | Praćenje nadmetan   | ndmetanja@briefi   | High Confidence P | Needs review   | Anti-spam policy        | Feb 2, 2024 11:25:0 | roko@it-odjel.hr    |
|          | Jan 18, 2024 11:21:02 AM   | Praćenje nadmetan   | nadmetanja@briefi  | High Confidence P | Needs review   | Anti-spam policy        | Feb 2, 2024 11:21:0 | roko@it-odjel.hr    |

Odaberite "Release email":

| Briefingova web t                       | ražilica                  |
|-----------------------------------------|---------------------------|
| 🖸 Open email entity 🖇                   | Take action Release email |
| Quarantine details                      | ^                         |
| Received                                | <b>Expires</b>            |
| Jan 18, 2024 11:37:16 AM                | Feb 2, 2024 11:37:16 AM   |
| Subject                                 | Quarantine reason         |
| Briefingova web tražilica               | High Confidence Phish     |
| Policy type                             | Policy name               |
| Anti-spam policy                        | Default                   |
| Recipient count                         | Recipients                |
| 1                                       | roko@it-odjel.hr          |
| Not yet released to<br>roko@it-odjel.hr |                           |
| Delivery details                        | ^                         |
| Original Threats                        | Latest Threats            |
| None                                    | Phish / High              |
| Original location                       | Latest delivery location  |
| Quarantine                              | Quarantine                |
| Delivery action                         | Detection technologies    |
| Blocked                                 | Advanced filter           |
| Primary Override : Source<br>None       |                           |
| Email details                           | ^                         |
| Sender address                          | SMTP mail from address    |
| nadmetanja@briefing.hr                  | nadmetanja@briefing.hr    |

Ili:

| © Refrest ✓ Release ⊘ Approve release ⊙ Deny 📋 Delete messages … More ∨ 2 of 21 selected 🔎 Search |                             |                     |                    |                   |                | % ਛ = ~              |                     |                     |
|---------------------------------------------------------------------------------------------------|-----------------------------|---------------------|--------------------|-------------------|----------------|----------------------|---------------------|---------------------|
| Filters:                                                                                          | Time received: Last 30 days | 5                   |                    |                   |                |                      |                     |                     |
|                                                                                                   | Time received               | Subject             | Sender             | Quarantine reason | Release status | Policy type          | Expires             | Recipient           |
|                                                                                                   | Jan 18, 2024 3:16:53 PM     | Praćenje nadmetan   | nadmetanja@briefi  | High Confidence P | Needs review   | Anti-spam policy     | Feb 2, 2024 3:16:53 | roko@it-odjel.hr    |
|                                                                                                   | Jan 18, 2024 12:39:17 PM    | samo nadmetanje I   | nadmetanja@briefi  | High Confidence P | Needs review   | Anti-spam policy     | Feb 2, 2024 12:39:1 | roko@it-odjel.hr    |
|                                                                                                   | Jan 18, 2024 12:37:54 PM    | samo nadmetanje I   | nadmetanja@briefi  | High Confidence P | Needs review   | Anti-spam policy     | Feb 2, 2024 12:37:5 | roko@it-odjel.hr    |
|                                                                                                   | Jan 18, 2024 12:35:02 PM    | samo nadmetanje I   | nadmetanja@briefi  | High Confidence P | Needs review   | Anti-spam policy     | Feb 2, 2024 12:35:0 | roko@it-odjel.hr    |
|                                                                                                   | Jan 18, 2024 12:32:49 PM    | samo nadmetanje I   | nadmetanja@briefi  | High Confidence P | Needs review   | Anti-spam policy     | Feb 2, 2024 12:32:4 | roko@it-odjel.hr    |
|                                                                                                   | Jan 18, 2024 12:17:12 PM    | Prijava za probni p | hanadlisnjic@iclou | Phish             | Released       | Anti-phishing policy | Feb 2, 2024 12:17:1 | servisi@it-odjel.hr |
|                                                                                                   | Jan 18, 2024 11:37:16 AM    | Briefingova web tra | nadmetanja@briefi  | High Confidence P | Needs review   | Anti-spam policy     | Feb 2, 2024 11:37:1 | roko@it-odjel.hr    |
|                                                                                                   | Jan 18, 2024 11:25:01 AM    | Praćenje nadmetan   | nadmetanja@briefi  | High Confidence P | Needs review   | Anti-spam policy     | Feb 2, 2024 11:25:0 | roko@it-odjel.hr    |

Odaberite:

- Submit the message to Microsoft to improve detection(false positive)
- Allow emails with similar attributes (URL, sender, etc.)
- Opcionalno nadopišite poruku sa objašnjenjem za Microsoft

| $\leftarrow$                                                                        | $\times$ |  |  |  |  |
|-------------------------------------------------------------------------------------|----------|--|--|--|--|
| Release email to recipients inboxes                                                 |          |  |  |  |  |
| Release this message to all recipients.                                             |          |  |  |  |  |
| Send a copy of this message to other recipients                                     |          |  |  |  |  |
|                                                                                     |          |  |  |  |  |
| Remove allow entry after $\bigcirc$                                                 |          |  |  |  |  |
| 30 days $\checkmark$                                                                | ]        |  |  |  |  |
| Allow entry note (optional)<br>Applies only to URL, attachment, and sender entries. |          |  |  |  |  |
| This is a legitimate e-mail service we need for work.                               | ]        |  |  |  |  |
|                                                                                     | -        |  |  |  |  |
| 47 characters lef                                                                   | t        |  |  |  |  |

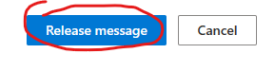

I kliknite na "Release message".

Narednih dana pratite pristigle poruke te po potrebi ponovite operaciju...